|   | 1                                     |                                        |                                                                         | 2                                                   |      |    |
|---|---------------------------------------|----------------------------------------|-------------------------------------------------------------------------|-----------------------------------------------------|------|----|
| A |                                       |                                        |                                                                         |                                                     |      |    |
| B |                                       |                                        |                                                                         |                                                     |      |    |
| С |                                       |                                        |                                                                         |                                                     |      |    |
|   |                                       |                                        |                                                                         |                                                     |      |    |
| E |                                       |                                        |                                                                         |                                                     |      |    |
| F |                                       |                                        | 下于十一、                                                                   |                                                     |      |    |
| G | N<br>1.<br>2.<br>3.<br>4.<br>5.<br>6. | ○ LE ( 投 <sup>7</sup> )<br>成 材 折 印 和 所 | ▷妾氷):<br>130*85mm<br>8g铜板纸,表<br>: M字折<br>: 除上图标注<br>: 200 lpi<br>料和制作工艺 | ,公差:±1mm<br>面过光油<br>外,四色印刷<br>均满足RoHS指 <sup>-</sup> | 令、 V | ŴE |
|   | 1                                     |                                        |                                                                         | 2                                                   |      |    |

|                      |                            | Package Contents                                                                                                    | A quick look                                                                                                    |                                                                 |
|----------------------|----------------------------|----------------------------------------------------------------------------------------------------|----------------------------------------------------------------------------------------------------|-----------------------------------------------------------------|
| Pantone 158C<br>60%银 | КЗС                        | <ul> <li>The following contents should be found in your box:</li> <li>K3C AC1900 Smart Wi-Fi Router</li> <li>AC power adapter</li> <li>Ethernet cable (RJ-45)</li> <li>Quick Installation Guide</li> <li>GNUL General Public License (GPL)</li> </ul>                                                | Power button                                                                                                    |                                                                 |
| 100%银                | AC 1900 SMART WI-FI ROUTER | <ul> <li>Make sure that the package contains the listed items. If any of these above items are damaged or missing, please contact your distributor.</li> <li>Keep the original sales receipt and packaging material in case you would need future services such as repair or replacement.</li> </ul> | WAN (Internet) port<br>and LED P<br>Power button Press thi:                                                               | Power port                                                      |
|                      |                            |                                                                                                    | USB 3.0 port Insert US<br>WAN (Internet) Connect<br>port and LED to establ<br>LAN ports 1-3 Connect<br>and LEDs to establ | SB devices<br>t an Ethern<br>Jish WAN c<br>t Ethernet c         |
|                      |                            | I                                                                                                    | Power port Insert the port.<br>Reset button Press and seconds edge of t                                                   | ie AC adap<br>id hold this<br>i until the L<br>the front p<br>2 |

4

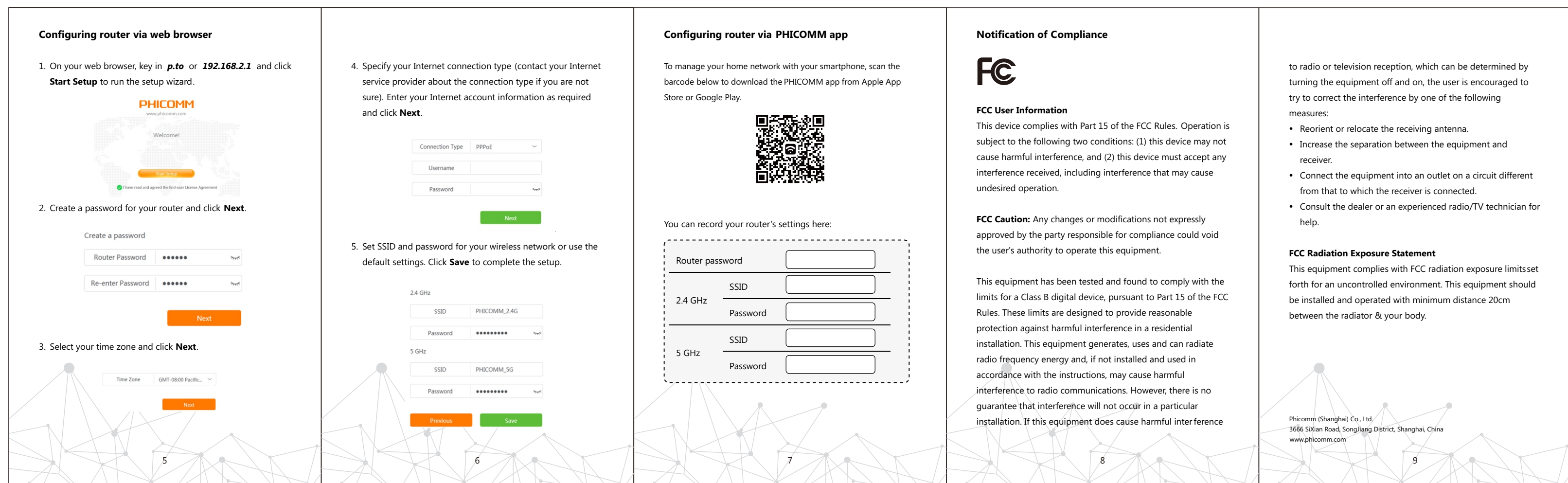

VEEE指令和包装指令(94/62/EC)要求。

4

| 5                                                                                                    | 6                                                                                                    | 7                                                                                                    | NAME 8                       |                      | 9<br>DATE  | ] |
|----------------------------------------------------------------------------------------------------|----------------------------------------------------------------------------------------------------|----------------------------------------------------------------------------------------------------|------------------------------|----------------------|------------|---|
|                                                                                                    |                                                                                                    |                                                                                                    |                              | <u>いしししし</u><br>初版发行 | 2017-02-28 | - |
|                                                                                                    |                                                                                                    |                                                                                                    |                              |                      |            | - |
|                                                                                                    |                                                                                                    |                                                                                                    |                              |                      |            | A |
|                                                                                                    |                                                                                                    |                                                                                                    |                              |                      |            | - |
|                                                                                                    |                                                                                                    |                                                                                                    |                              |                      |            |   |
|                                                                                                    |                                                                                                    |                                                                                                    |                              |                      |            |   |
|                                                                                                    |                                                                                                    |                                                                                                    |                              |                      |            |   |
|                                                                                                    |                                                                                                    |                                                                                                    |                              |                      |            |   |
|                                                                                                    |                                                                                                    |                                                                                                    |                              |                      |            | B |
| Age Contents A quick look                                                                                                    | Connecting the devices                                                                                                    | ( ) • Make sure your modem have proper Internet                                                                                                    |                              |                      |            |   |
| power adapter<br>ernet cable (RJ-45)<br>ck Installation Guide                                                                                                    | Router                                                                                                    | <ul> <li>connection.</li> <li>If you have a wired Ethernet connection to the<br/>Internet instead of a modem, connect the Ethernet<br/>cable directly to the Internet port on the router,</li> </ul>                                                                        |                              |                      |            |   |
| U General Public License (GPL) USB 3.0 port USB 3.0 port WAN (Internet) port and LED and LED                                                                                                    | LAN ports 1-3<br>and LEDs<br>Internet                                                                                                    | and turn on the router, then continue with the<br>following instructions to complete the router<br>setup.                                                                                                    |                              |                      |            |   |
| missing, please contact your distributor.  • Keep the original sales receipt and packaging material in case you would need future services such as repair or replacement.  Power button Press this I router | button to power on/off the                                                                                                    | <ul> <li>Connect your computer to the LAN port on your router with an Ethernet cable.</li> <li>If you are using a wireless device, turn on Wi-Fi and connect to SSID PHICOMM_XX or PHICOMM_XX_5G (XX represents the last two digits of the router's MAC address)</li> </ul> |                              |                      |            |   |
| USB 3.0 port Insert USB<br>WAN (Internet) Connect a<br>port and LED to establis                                                                                                    | devices as external storage.     Modem     PC     Modem     PC     Before you begin, please have your ISP's username                                                                                                    | represents the last two digits of the folder's link address).                                                                                                    |                              |                      |            |   |
| and LEDs to establis Power port Insert the port. Reset button Press and                                                                                                    | and password ready.<br>AC adapter connector into this<br>hold this button for at least 5.                                                                                                    |                                                                                                    |                              |                      |            | С |
| seconds ui<br>edge of th                                                                                                    | 1       1       2       Connect your modern to the WAN port on the router using an Ethernet cable.         2       Connect your modern to the WAN port on the router using an Ethernet cable.                                                                                                    | 4                                                                                                    |                              |                      |            |   |
|                                                                                                    |                                                                                                    |                                                                                                    |                              |                      |            |   |
|                                                                                                    |                                                                                                    |                                                                                                    |                              |                      |            |   |
| cify your Internet connection type (contact your Internet vice provider about the connection type if you are not barcode below to download the PH                                                           | ICOMM app     Notification of Compliance       th your smartphone, scan the     ICOMM app from Apple App                                                                                                    | to radio or television reception, which can be determined by<br>turning the equipment off and on, the user is encouraged to                                                                                                    |                              |                      |            |   |
| e). Enter your Internet account information as required Store or Google Play.                                                                                                    | FCC User Information         This device complies with Part 15 of the FCC Rules. Operation is         subject to the following two conditions: (1) this device may not                                                                                                    | try to correct the interference by one of the following<br>measures:<br>• Reorient or relocate the receiving antenna.<br>• Increase the separation between the equipment and                                                                                                |                              |                      |            |   |
| Username Password                                                                                                    | cause harmful interference, and (2) this device must accept any<br>interference received, including interference that may cause<br>undesired operation.                                                                                                    | receiver.  Connect the equipment into an outlet on a circuit different<br>from that to which the receiver is connected.  Consult the dealer or an experienced radio/TV technician for                                                                                       |                              |                      |            |   |
| Next     You can record your router's sett       SSID and password for your wireless network or use the ault settings. Click Save to complete the setup.     Router password                                | tings here:       FCC Caution: Any changes or modifications not expressly         approved by the party responsible for compliance could void         the user's authority to operate this equipment.                                                                                                    | help.<br>FCC Radiation Exposure Statement<br>This equipment complies with FCC radiation exposure limitsset                                                                                                    |                              |                      |            |   |
| 2.4 GHz SSID PHICOMM_2.4G Password SSID SSID                                                                                                    | This equipment has been tested and found to comply with the<br>limits for a Class B digital device, pursuant to Part 15 of the FCC<br>Rules. These limits are designed to provide reasonable<br>protection against harmful interference in a residential<br>installation. This equipment generates uses and son radiate | forth for an uncontrolled environment. This equipment should<br>be installed and operated with minimum distance 20cm<br>between the radiator & your body.                                                                                                    |                              |                      |            |   |
| 5 GHz 5 GHz Password Phicomm_5G                                                                                                    | radio frequency energy and, if not installed and used in<br>accordance with the instructions, may cause harmful<br>interference to radio communications. However, there is no<br>guarantee that interference will not occur in a particular                                                                             |                                                                                                    |                              |                      |            |   |
| Previous Save                                                                                                    | installation. If this equipment does cause harmful inter ference                                                                                                    | Phicomm (Shanghai) Co., Ltd.<br>3666 SiXian Road, SongJiang District, Shanghai, China<br>www.phicomm.com<br>9                                                                                                    |                              |                      |            |   |
|                                                                                                    |                                                                                                    |                                                                                                    |                              |                      |            |   |
|                                                                                                    |                                                                                                    |                                                                                                    |                              |                      |            | E |
|                                                                                                    |                                                                                                    |                                                                                                    |                              |                      |            |   |
|                                                                                                    |                                                                                                    |                                                                                                    |                              |                      |            |   |
|                                                                                                    |                                                                                                    |                                                                                                    |                              |                      |            |   |
|                                                                                                    |                                                                                                    |                                                                                                    |                              |                      |            |   |
|                                                                                                    |                                                                                                    |                                                                                                    |                              |                      |            |   |
|                                                                                                    |                                                                                                    |                                                                                                    |                              |                      |            | F |
|                                                                                                    |                                                                                                    |                                                                                                    |                              |                      |            |   |
|                                                                                                    |                                                                                                    |                                                                                                    |                              |                      |            | - |
|                                                                                                    |                                                                                                    | MM Shanahai Eaiyu                                                                                                    | un Communication C           | $\sim 1 \pm 1$       |            |   |
|                                                                                                    |                                                                                                    | Sriuriyriul reixu                                                                                                    | iri cul'ill'ildriicu ciuri c |                      |            |   |
|                                                                                                    | TITLE QIG                                                                                                    | UNLESS OTHERWISE SPEC                                                                                                    | IFIED M                      | DEL K3C              | UNIT mm    |   |
|                                                                                                    | DRAWING <b>朱莎莎</b>                                                                                                    | ≤6<br>2017-02-28                                                                                                    | ±0.1<br>±0.15<br>±0.20       | /G ND                | SIZE       | G |
|                                                                                                    |                                                                                                    | 2017-02-28 → 30°120<br>>120~400<br>≥400                                                                                                    | ±0.25<br>±0.5                | RT NN 811002102      | RF\/ V10   | - |
|                                                                                                    |                                                                                                    | 2017_02_28                                                                                                    |                              |                      |            | - |
|                                                                                                    |                                                                                                    |                                                                                                    |                              |                      |            |   |
| 5                                                                                                    | 6                                                                                                    |                                                                                                    | 8                            |                      | 9          |   |

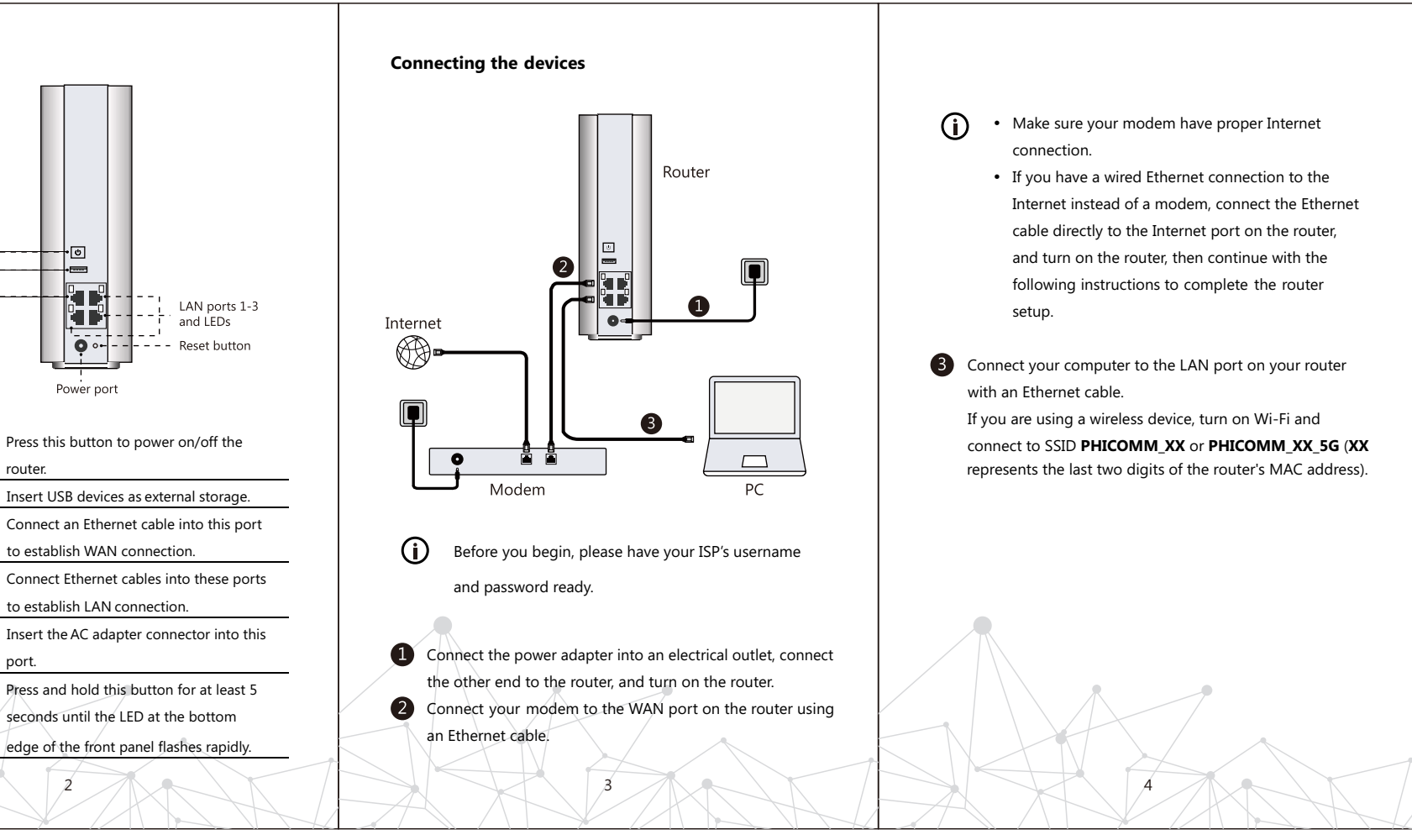

|                                                        | 6                                                                                                    |                                                                                                    | 7                                                                                                    |                                                                       |              | 8            |           | 9                  |   |
|--------------------------------------------------------|----------------------------------------------------------------------------------------------------|----------------------------------------------------------------------------------------------------|----------------------------------------------------------------------------------------------------|-----------------------------------------------------------------------|--------------|--------------|-----------|--------------------|---|
|                                                        |                                                                                                    |                                                                                                    | REV                                                                                                    |                                                                       | NAME         | SUBJECT      | -         | DATE<br>2017-02 29 |   |
|                                                        |                                                                                                    |                                                                                                    | V1.0                                                                                                    |                                                                       |              | ₩版友行         |           | 2017-02-28         |   |
|                                                        |                                                                                                    |                                                                                                    |                                                                                                    |                                                                       |              |              |           |                    | A |
|                                                        |                                                                                                    |                                                                                                    |                                                                                                    |                                                                       |              |              |           |                    |   |
|                                                        |                                                                                                    |                                                                                                    |                                                                                                    |                                                                       |              |              |           |                    |   |
|                                                        |                                                                                                    |                                                                                                    |                                                                                                    |                                                                       |              |              |           |                    |   |
|                                                        |                                                                                                    |                                                                                                    |                                                                                                    |                                                                       |              |              |           |                    |   |
|                                                        |                                                                                                    |                                                                                                    |                                                                                                    |                                                                       |              |              |           |                    | B |
|                                                        | Connecting the devices                                                                                                    | j • Make<br>conne                                                                                                    | sure your modem have proper Internet<br>ction.                                                                                                    |                                                                       |              |              |           |                    |   |
|                                                        |                                                                                                    | er • If you<br>Intern<br>cable o<br>and tu<br>follow                                                                                           | have a wired Ethernet connection to the<br>et instead of a modem, connect the Ethernet<br>directly to the Internet port on the router,<br>rn on the router, then continue with the<br>ing instructions to complete the router |                                                                       |              |              |           |                    |   |
| - LAN ports 1-3<br>- and LEDs<br>Reset button          | Internet                                                                                                    | 3 Connect you with an Ether                                                                                                    | r computer to the LAN port on your router<br>net cable.                                                                                                    |                                                                       |              |              |           |                    |   |
| external storage.                                      | - Modem                                                                                                    | PC                                                                                                    | SID <b>PHICOMM_XX</b> or <b>PHICOMM_XX_5G</b> ( <b>XX</b><br>e last two digits of the router's MAC address).                                                                                                    |                                                                       |              |              |           |                    |   |
| les into these ports<br>ection.<br>connector into this | S     Connect the power adapter into an elect the other end to the courts and to the                                                                                                    | trical outlet, connect                                                                                                    |                                                                                                    |                                                                       |              |              |           |                    | C |
| at the bottom<br>el flashes rapidly.                   | Connect your modem to the WAN port<br>an Ethernet cable.                                                                                                    | on the router using                                                                                                    |                                                                                                    |                                                                       |              |              |           |                    |   |
|                                                        |                                                                                                    |                                                                                                    |                                                                                                    |                                                                       |              |              |           |                    |   |
| рр                                                     | Notification of Compliance                                                                                                    |                                                                                                    |                                                                                                    |                                                                       |              |              |           |                    |   |
| rtphone, scan the<br>p from Apple App                  | FCC User Information                                                                                                    | to radio or televisi<br>turning the equipr<br>try to correct the i<br>measures:                                                                | on reception, which can be determined by<br>nent off and on, the user is encouraged to<br>nterference by one of the following                                                                                                 |                                                                       |              |              |           |                    |   |
|                                                        | subject to the following two conditions: (1) the<br>cause harmful interference, and (2) this device<br>interference received, including interference to<br>undesired operation.                                                                       | <ul> <li>Reorient or relo</li> <li>Increase the sep<br/>receiver.</li> <li>Connect the eq<br/>from that to wh</li> </ul>                       | cate the receiving antenna.<br>baration between the equipment and<br>uipment into an outlet on a circuit different<br>ich the receiver is connected.                                                                          |                                                                       |              |              |           |                    |   |
|                                                        | FCC Caution: Any changes or modifications approved by the party responsible for completing the user's authority to operate this equipment                                                                                                    | Consult the deal help.     iance could void     it.     FCC Radiation Ex     This equipment co                                                 | ler or an experienced radio/TV technician for<br><b>posure Statement</b><br>mplies with FCC radiation exposure limitsset                                                                                                    |                                                                       |              |              |           |                    |   |
|                                                        | This equipment has been tested and found to<br>limits for a Class B digital device, pursuant to<br>Rules. These limits are designed to provide re<br>protection against harmful interference in a r<br>installation. This equipment generates, uses a | o comply with the forth for an uncon<br>Part 15 of the FCC be installed and op<br>easonable between the radia<br>esidential<br>and can radiate | trolled environment. This equipment should<br>perated with minimum distance 20cm<br>tor & your body.                                                                                                    |                                                                       |              |              |           |                    |   |
|                                                        | radio frequency energy and, if not installed a<br>accordance with the instructions, may cause<br>interference to radio communications. Howe<br>guarantee that interference will not occur in<br>installation. If this equipment does cause har        | nd used in<br>harmful<br>ver, there is no<br>a particular<br>mful inter ference                                                                |                                                                                                    |                                                                       |              |              |           |                    |   |
|                                                        | 8                                                                                                    | steb6 SiXian Road, SongJi<br>www.phicomm.com                                                                                                   | 9                                                                                                    |                                                                       |              |              |           |                    |   |
|                                                        |                                                                                                    |                                                                                                    |                                                                                                    |                                                                       |              |              |           |                    |   |
|                                                        |                                                                                                    |                                                                                                    |                                                                                                    |                                                                       |              |              |           |                    |   |
|                                                        |                                                                                                    |                                                                                                    |                                                                                                    |                                                                       |              |              |           |                    |   |
|                                                        |                                                                                                    |                                                                                                    |                                                                                                    |                                                                       |              |              |           |                    |   |
|                                                        |                                                                                                    |                                                                                                    |                                                                                                    |                                                                       |              |              |           |                    |   |
|                                                        |                                                                                                    |                                                                                                    |                                                                                                    |                                                                       |              |              |           |                    |   |
|                                                        |                                                                                                    |                                                                                                    |                                                                                                    |                                                                       |              |              |           |                    |   |
|                                                        |                                                                                                    |                                                                                                    |                                                                                                    |                                                                       |              |              |           |                    |   |
|                                                        |                                                                                                    |                                                                                                    |                                                                                                    |                                                                       |              |              |           |                    |   |
|                                                        |                                                                                                    |                                                                                                    | Shangh                                                                                                    | nai Feixun                                                            | Lommunicatio | on Co., Ltd. | ,         |                    |   |
| _                                                      | TITLE G                                                                                                    | QIG                                                                                                    | UNLESS OTHE<br>GENERA                                                                                                    | RWISE SPECIFIE                                                        | D<br>:       |              | K3C       | UNIT mm            | ) |
|                                                        | RAWING #                                                                                                    | ₹莎莎 2017                                                                                                    | <b>7-02-28</b><br>×6~30<br>×30~120<br>×120~40                                                                                                    | ±0.1<br>±0.15<br>0 ±0.20                                              | )<br>        | DWG ND       |           | SIZE               | G |
| $\square$                                              | HECKED 3                                                                                                    | 邓先鹏 2017                                                                                                    | 7-02-28 ANGUL                                                                                                    | $\begin{array}{ccc} \pm 0.23 \\ \pm 0.5 \\ \pm 1^{\circ} \end{array}$ | ر<br>-       | PART ND      | 811002192 | REV <b>V1</b> .    | 0 |
| AP                                                     | PROVED <b></b>                                                                                                    | 6德军 2017                                                                                                    | 7-02-28 PROJECT                                                                                                    | IDN                                                                   |              | SCALE 1:1    | PAGE      |                    | 1 |
|                                                        | 6                                                                                                    |                                                                                                    | 7                                                                                                    |                                                                       |              | 8            |           | 9                  |   |